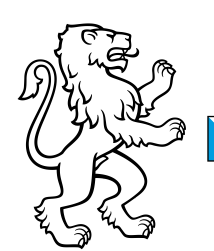

Bildungszentrum Zürichsee Merkblatt 20.06.2020

## **Passwort Vergessen?**

## **Beispiel Handy**

Als erstes müssen Sie ihr Handy vom WLAN@BZZ trennen!

| Bildungszentrum<br>Zürichsee<br>Horgen und Stata | Eingabe in Webbrowser:<br><u>https://Intranet.bzz.ch</u> wird automatisch in<br>adfs.bzz.ch umgewandelt |
|--------------------------------------------------|----------------------------------------------------------------------------------------------------|
| Kennwort aktualisieren                           |                                                                                                    |
| jemand@example.com                               |                                                                                                    |
| Altes Kennwort                                   |                                                                                                    |
| Neues Kennwort                                   | Woon Sie des Besewert vergessen                                                                         |
| Neues Kennwort bestätigen                        | hehen klicken Sie auf hier                                                                              |
| Bildungszentrum<br>Korne ud Stife                | Geben Sie Ihre Mailadresse ein:                                                                         |
| ISE PasswordResetter                             | E-Mail-Adresse: musterh@bzz.ch<br>(Für Muster, Hans, Nachname plus<br>1. Buchstabe des Vornamens plus   |
| musterh@bzz.ch                                   | @bzz.ch)                                                                                                |
| tch bin kein<br>Roboter.                         | Lehrpersonen: Mailadresse:<br>(Vorname.Nachname@bzz.ch)                                                 |
| Ubermitteln Abbrechen                            | Bestätigen Sie «Ich bin kein Roboter»<br>Drücken Sie auf Übermitteln.                                   |
|                                                  |                                                                                                    |

Kontrollieren Sie den SMS Eingang auf dem Handy

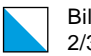

Bildungszentrum Zürichsee 2/3

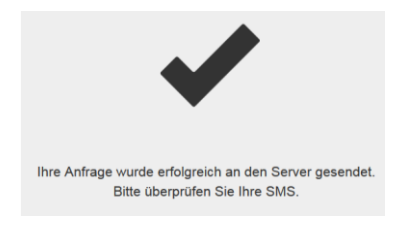

Sind ihre Angaben vom System korrekt erkannt worden, und ihre Handynummer ist im System hinterlegt, dann erhalten Sie die Bestätigung, dass an Ihre Handynummer ein SMS versandt wurde.

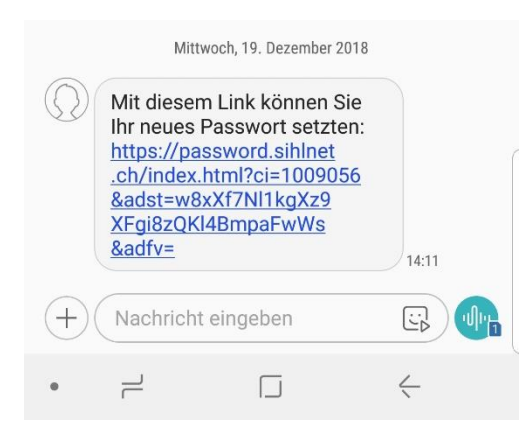

Klicken Sie auf den Link in der SMS. Bestätigen Sie das Öffnen des Links und die Sicherheitsmeldung mit OK

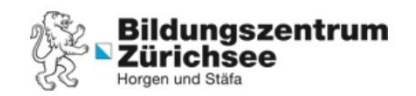

## ISE PasswordResetter

| Musterh@bzz.ch           |           |   |
|--------------------------|-----------|---|
| Neues Passwort           |           | ۲ |
| Passwort erneut eingeben |           | ۲ |
| Übermitteln              | Abbrechen |   |

- 1. Wählen Sie ein neues Passwort und beachten Sie dabei folgende Punkte:
- Mindestens 8 Zeichen
- Kein Teil des Namens
- 3 Zeichenarten:
  - Großbuchstaben (A Z)
  - Kleinbuchstaben (a z)
  - o 10 Ziffern (0 9)
- Noch nicht am BZZ benutzt
- 2. Geben Sie Ihr neues Passwort erneut ein
- 3. Übermitteln

Ihr Passwort wurde angenommen!

| Bildu |
|-------|
| 3/3   |

## 1. Mögliche Fehlerquellen

1) Sie erhalten kein SMS? eventuell haben Sie nicht die aktuelle Handynummer im Sekretariat hinterlegt. Bitte überprüfen.

2) Ihr Handy ist mit dem WLAN des BZZ bereits verbunden, dann müssen Sie folgende Adresse in den Browser eingeben: <u>https://www.bzz.ch/das-bzz/it-support/</u>